# **របៀបស្នើការ ជ្វេវប្រាក់ជាកញ្ជប់** (អ្នកធ្វើប្រតិបត្តិការ)

### HOW TO PREPARE A BULK PAYMENT - MAKER

### ដើម្បីស្នើការផ្ទេរប្រាក់ជាកញ្ចប់ អ្នកធ្វើប្រតិបត្តិការនឹង ត្រូវការពត៌មានដូចខាងក្រោម៖

In order to prepare a bulk payment as the maker you will need:

### ឈ្មោះសម្គាល់ និងលេខកូដសម្ងាត់របស់អ្នក

Your login ID and password

### ព័ត៌មានលម្អិតរបស់គណនីអ្នកទទួល៖

Account details for each beneficiary account:

- 🗸 លេខគណនី Account number
- 🗸 ឈ្មោះគណនី Account name
- 🗸 អាសយដ្ឋាន Address
- 🗸 លេខកូដ BIC/SWIFT BIC/SWIFT code

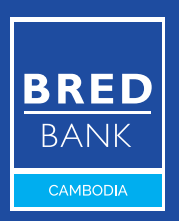

Welcome to BRED Cambodia Connect

connection

ogin

|                  | Connect to your accounts                                                                                           |
|------------------|----------------------------------------------------------------------------------------------------|
|                  |                                                                                                    |
| DAED             | Your login 1                                                                                                    |
| Welcome to BDE   | No login ? Visit your nearest branch or contact our Call Center (1 800 20 1234) to access BREE<br>Cambodia Connect |
| Vicionie to bite | Your password 2                                                                                                    |
|                  | Forgot your password                                                                                               |
|                  |                                                                                                    |
|                  | Connection 3                                                                                                    |
|                  |                                                                                                    |
| Congle Ray       |                                                                                                    |

# ជំហានទី១

Step 1

#### ចូលទៅ BRED Bank Cambodia Connect តាមរយៈ www.bredcambodia.com/connect/security/login ហើយបញ្ចូលនូវ៖

Log in to the **BRED Bank Cambodia Connect www.bredcambodia.com/connect/security/login** by entering:

- 💶 ឈ្មោះសម្គាល់៖ BBC-00XXXX
  - Your login ID: BBC-00XXXX
- 2 លេខកូដសម្ងាត់៖ XXXXXX Your password: XXXXXX
- បន្ទាប់មកបុចលើ "Connection" Then click "Connection"

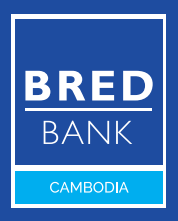

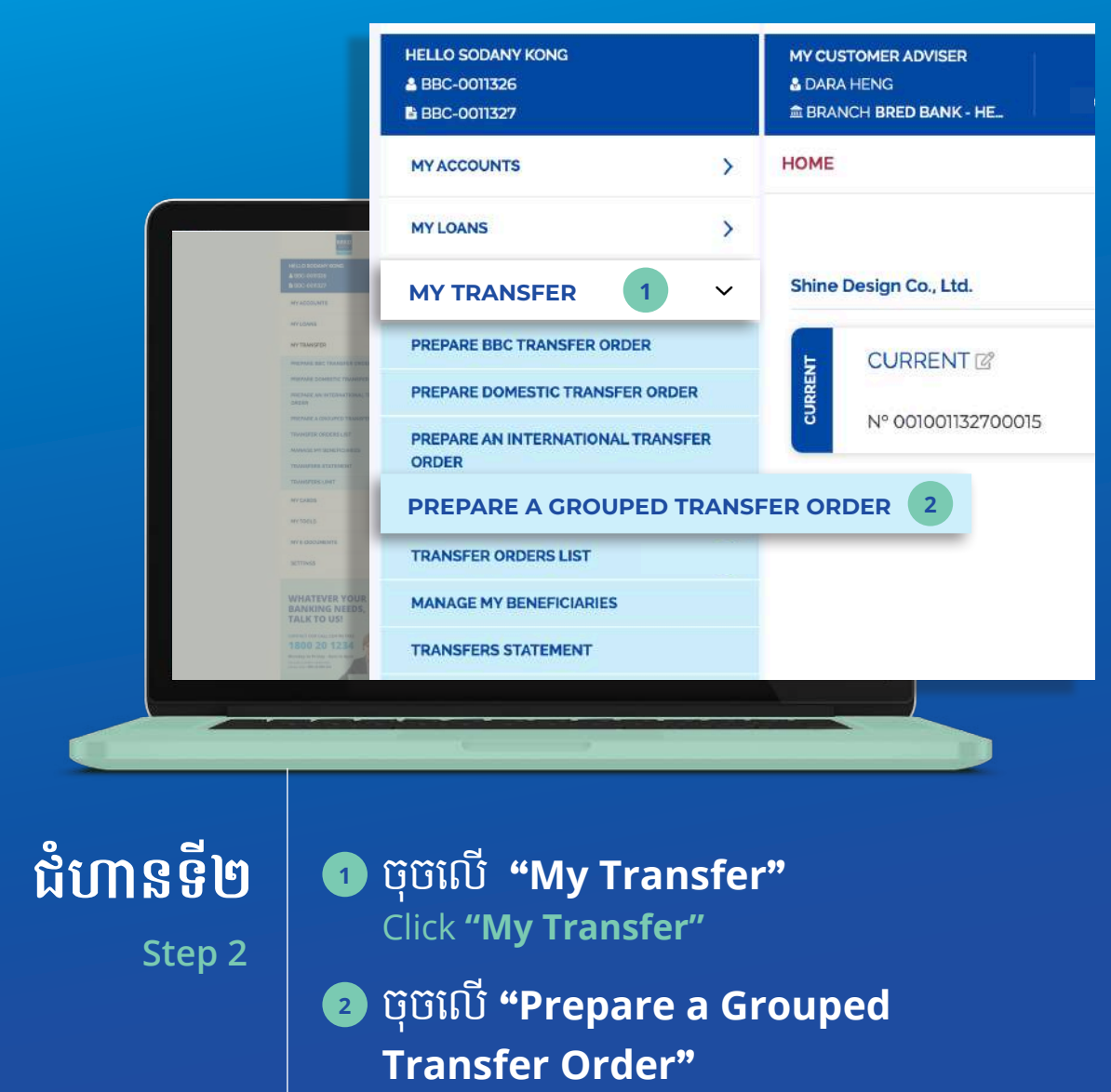

Click **"Prepare a Grouped** Transfer Order"

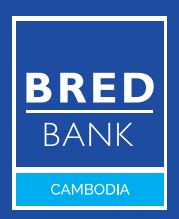

|          |                                                                                          | MY CUSTOMER ADVISER<br>DARA HENG<br>BRANCH BRED BANK - HE | WRITE US            | CONTACT US        | Sind US |
|----------|------------------------------------------------------------------------------------------|-----------------------------------------------------------|---------------------|-------------------|---------|
|          |                                                                                          | CREATE A BULK TRANSFER                                    |                     |                   |         |
|          |                                                                                          | 1. UPLOAD INSTRUCTION LI                                  | ETTER (.PDF)        |                   | Select  |
|          | H DOG GERSZY<br>MY ACCOUNTE<br>MY LOANIE<br>MY TOANISTOR                                 | Max. size: 5 MB                                           |                     |                   |         |
|          | METANE BETTUNISTER DIEN<br>METANE SOMEENE TUNISTER<br>METANE AN INTERNITIONAL T<br>SREEM | 2. UPLOAD TRANSFER FILE                                   | (.CSV)              |                   | Select  |
|          | TRANSFER COLUMNED TRANSFER<br>TRANSFER OFFICER LINE<br>MANAGE IM BENETRE RECEIPT         | Max. size: 5 MB                                           | ownload file te     | emplate) 1        |         |
|          | WY EXADS<br>WY TOELD<br>WY E COOLAMENTS                                                  | 3. ENTER THE NUMBER OF                                    | FRANSFER IN THE FIL | E                 | 1       |
|          | NHATEVER YOUR<br>SANKING NEEDS,<br>FALK TO US!                                           | 4. ENTER THE TOTAL AMOU                                   | NT                  |                   | l.      |
|          | 1800 20 1234<br>1900 20 1234<br>1900 20 1234                                             |                                                           | Luran:              |                   | ? ~     |
|          |                                                                                          |                                                           |                     |                   |         |
|          |                                                                                          |                                                           |                     |                   |         |
| ជំហានទី៣ | 1                                                                                        | ចុចលើ <b>"Down</b>                                        | load File           | Template          | e"      |
| Step 3   | 4                                                                                        | ដើម្បីទាញយកគំ                                             | រូឯកសារផ្ទេរ        | ជោកញ្ចប់ <b>(</b> | .CSV)   |
|          |                                                                                          | Click on <b>"Down</b>                                     | load File T         | emplate"          |         |

to download the Transfer File (.CSV)

() ជំហាននៃការបញ្ចូលលិខិតណែនាំ **(.PDF)** គឺមិនតម្រូវ។ Upload Instruction Letter **(.PDF)** step is optional. ជំហាននៃការបញ្ចូលឯកសារផ្ទេរជាកញ្ចប់ **(.CSV)** គឺតម្រូវ។ Upload Transfer File **(.CSV)** step is mandatory.

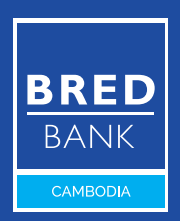

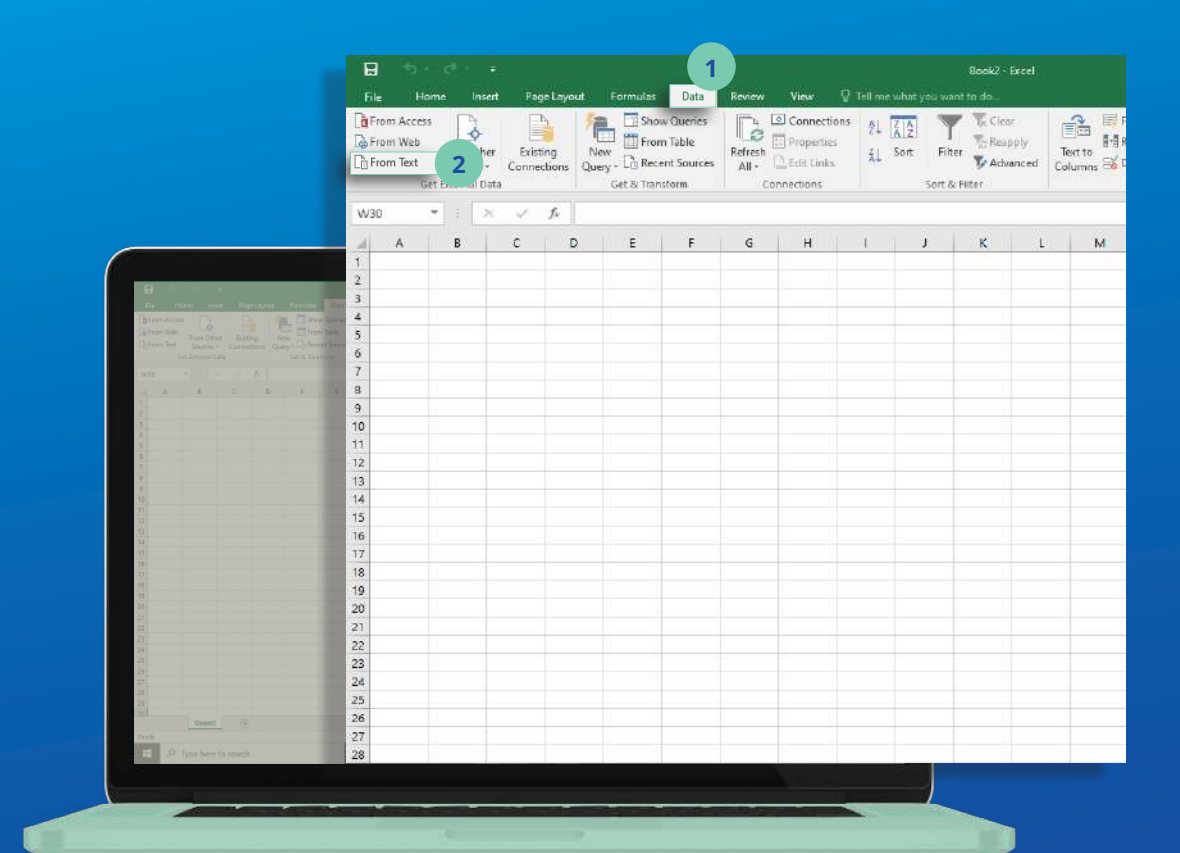

# ជំហានទី៤

Step 4

#### បើកឯកសារដែលបានទាញយកតាមរយៈមុខងារ បញ្ចូលនៃកម្មវិធី Excel របស់អ្នក Open the file via the function import of your excel

### 2 បន្ទាប់មកប៉ិចលើ "From Text" Click "From Text"

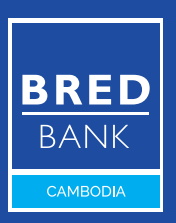

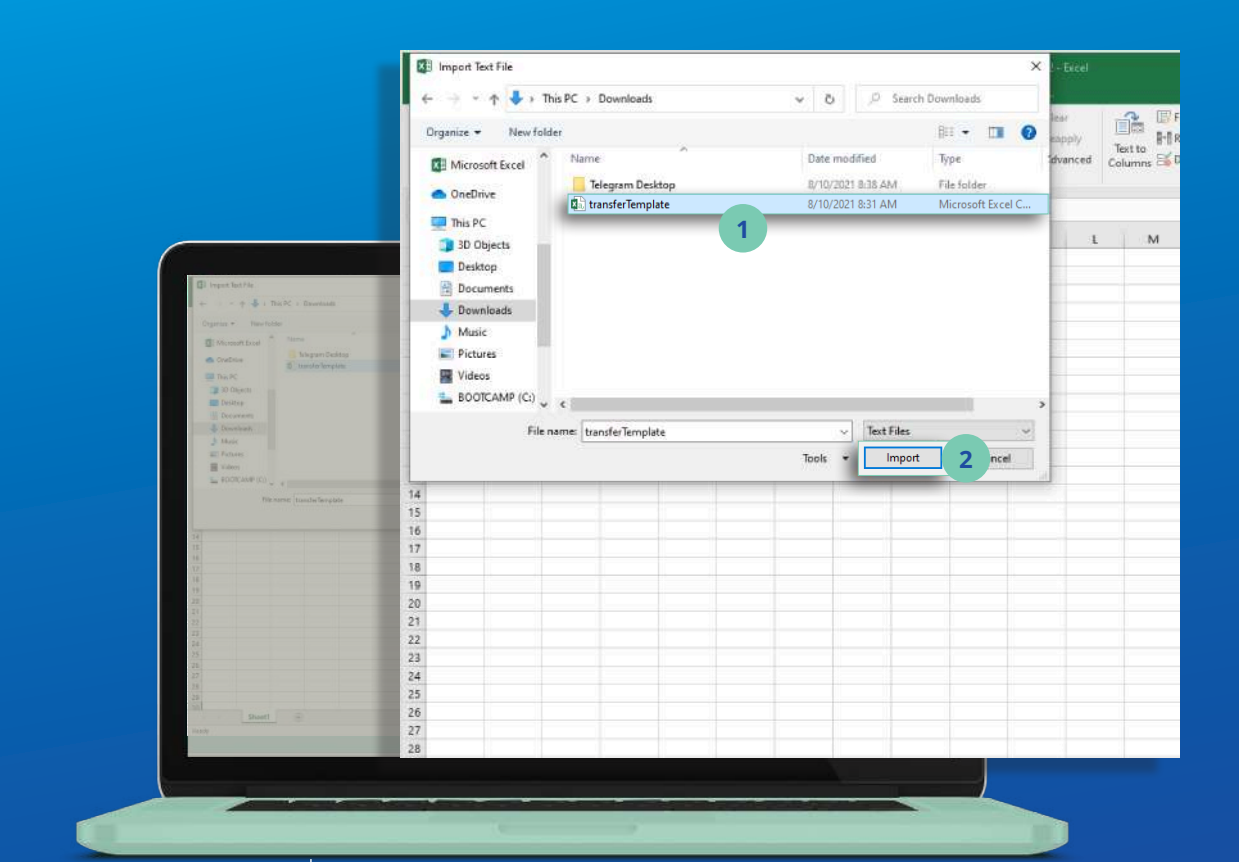

# ជំហានទី៥

Step 5

# ជ្រើសរើសគំរូឯកសារផ្ទេរជាកញ្ចប់ (.CSV) Select the transfer file template (.CSV)

2 ប៉ិប៊លើ "Import" Click "Import"

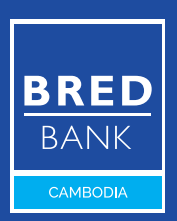

|                                                                                                    | E *5 · C · - Book2 · Errel                                                                                                    |
|----------------------------------------------------------------------------------------------------|----------------------------------------------------------------------------------------------------|
|                                                                                                    | Image: From Access       Image: From Access       Image: From Cher       Image: From Table         Image: From Web       From Other       Existing       Image: From Table       Image: From Table |
|                                                                                                    | W30 * I × √ fr                                                                                                    |
| Line and a constant of the second of the second of the sec | 1       Text Import Wizard - Step 1 of 3       ? ×         3       The Text Wizard has determined that your dela is Delimited.       ?         4       If this is correct, choose Next, or choose the data type that best describes your data.       .         5       Original data type       .         6       House the file type that best describes your data.       .         7       1       ● [emitted] .       .         9       .       .       .         9       .       .       .         9       .       .       .         9       .       .       .         11       .       .       .         12       .       .       .         13       .       .       .         14       Preview of file ChUsersMis. Fin Sokun Texy: DownloadstransferTemplate.csv.       .         11       .       .       .         12       .       .       .       .         13       .       .       .       .         14       Preview of file ChUsersMis. Fin Sokun Texy: DownloadstransferTemplate.csv.       .         17       .       .       .       .         1112031, Bene Itame                                                                                                    |
| SETTING S                                                                                                    | 22 Cancel Met> 2 h.                                                                                                    |
| WHATEVER YOUR<br>BANKING NEEDS<br>TALLYO US<br>WING YOUR 2012<br>MINING WEEDS<br>MINING WEEDS<br>MINING WEEDS<br>MINING WEEDS<br>MINING WEEDS                                                                                                    | 23<br>24<br>25<br>26<br>27<br>28                                                                                                    |
|                                                                                                    |                                                                                                    |

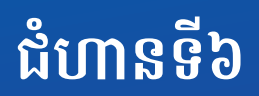

# ជ្រើសរើស "Delimited" Select "Delimited"

Step 6

2 ប៊ុប៊លើ "Next"
Click "Next"

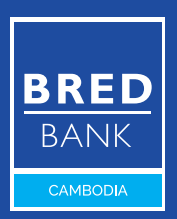

|                                                                                                    | E 5 · C <sup>®</sup> · ∓<br>File Home Insert PageLeyout Formulas <mark>Data</mark> Review View ♀ Tall me what you want to do…                                                                                                    |                                                                                                    |
|----------------------------------------------------------------------------------------------------|----------------------------------------------------------------------------------------------------|----------------------------------------------------------------------------------------------------|
|                                                                                                    | Image: From Access Get Extend Data       Image: Connections Connections Co | ₩ F<br>1-1 8<br>1-1 8<br>1-1 |
|                                                                                                    | W30 * i × ✓ &                                                                                                    |                                                                                                    |
|                                                                                                    | A B C D E F G H I J K L M                                                                                                    | d i                                                                                                    |
|                                                                                                    | 2     Text Import Ward - Step 2 of 3     ?     X       3     This screen lets you set the definiters your data contains. You can see how your text is affected in the preview below.                                                                                                    |                                                                                                    |
| SETTING                                                                                                    | 21<br>22 Cancel × Back <u>Next</u> > 2 sh                                                                                                    |                                                                                                    |
| WHATEVER YOUR<br>BARKING NEIDEL<br>TALK TO US<br>UNIT OF THE SECOND SECOND SECOND<br>1000 SECOND SECOND<br>1000 SECOND SECOND<br>1000 SECOND SECOND<br>1000 SECOND SECOND<br>1000 SECOND SECOND<br>1000 SECOND SECOND<br>1000 SECOND<br>1000 SECOND | 23<br>24<br>25<br>26<br>27<br>28                                                                                                    |                                                                                                    |
|                                                                                                    |                                                                                                    |                                                                                                    |

# ជំហានទី៧

Step 7

# បញ្ចូលសញ្ញា "," នៅក្នុងប្រអប់ "Other" Enter "," in the "Other" section

2 ប៊ុប៊លើ "Next" Click "Next"

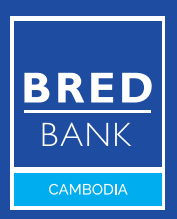

|                                     | f5 + C <sup>4</sup> + ∓ Book2 - Ercel                                                                                                    |
|-------------------------------------|----------------------------------------------------------------------------------------------------|
| E.                                  | Hame Insert PageLayout Formulas Data Review View 🖓 Tell me what you want to do                                                                                                    |
| Der<br>Der<br>Der                   | om Access<br>om Web<br>From Other<br>Sources +<br>Connections<br>Sources +<br>Connections |
|                                     | Get bitemai uata Get al Hanstorm Connections Sort & Hiter                                                                                                    |
| W3                                  |                                                                                                    |
| 4                                   | A B C D E F G H I J K L M                                                                                                    |
| 1                                   | Text Import Wizard - Step 3 of 3 ? ×                                                                                                    |
| 3                                   | This screen lets you select each column and set the Data Format.                                                                                                    |
| HILD CHARACTER HEARE                | Column data format                                                                                                    |
| B 400 CONTROL 0                     | General     'General' converts numeric values to numbers, date values to dates, and                                                                                                    |
| 17 AUGUSTIS                         | O Lost all remaining values to text.                                                                                                    |
| 8 NY TEANOZE                        | O Do not import column (skip)                                                                                                    |
| HERMEL BET TRADUILE DET             |                                                                                                    |
| WURNER DEMANTS THOUMAN 11           |                                                                                                    |
| oreise an entransitional 12         |                                                                                                    |
| PREPARE A GREATED STATEMENT 13      | Data prevew                                                                                                    |
| MANAGE ME SUSCEDURES 15             |                                                                                                    |
| TRANSFERS STREEMENT 16              | Seneral General Genera                                                                                                    |
| 17                                  | LII3881 Bene Namel Addressi BREDKHP3 h                                                                                                    |
| 18                                  | 1112323 Bene Name3 Address3 ACLBKHPP 3                                                                                                    |
| 20                                  | C                                                                                                    |
| 21                                  |                                                                                                    |
| 22                                  | Cancel × Back Deat > Einish                                                                                                    |
| 23<br>WHATEVER YOUR 24              |                                                                                                    |
| BANKING NEEDS, 24<br>TALK TO US! 25 |                                                                                                    |
| 26                                  |                                                                                                    |
| designation last the 27             |                                                                                                    |
| 28                                  |                                                                                                    |
|                                     |                                                                                                    |
|                                     |                                                                                                    |
|                                     |                                                                                                    |

# ជំហានទី៨

Step 8

ចុប៊លើ **"Finish"** Click **"Finish"** 

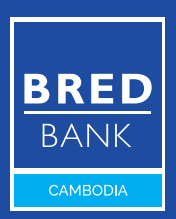

|                                          | A X Cut                                                               |                                              |                                                                                                    |                                                                                        |                          |                                            |                   |              |
|------------------------------------------|-----------------------------------------------------------------------|----------------------------------------------|----------------------------------------------------------------------------------------------------|----------------------------------------------------------------------------------------|--------------------------|--------------------------------------------|-------------------|--------------|
|                                          | Poste<br>Calendor<br>Poste<br>Calendor<br>Calendor<br>Calendor<br>B J | - 11 +<br>9 + 1 = + 1 <mark>2</mark><br>Port | $h^{*} \cdot \hat{h}^{*} \equiv \equiv \blacksquare \otimes \cdot$<br>$\cdot \blacktriangle \cdot \equiv \equiv \equiv \boxed{65.45}$<br>Aligned | ₩wapTest General<br>General<br>Margac&Cantar - \$ - % +<br>5 - % +<br>Number<br>Number | - Condition<br>Formation | nal Format as<br>vg + Table + Si<br>Styles | Cell<br>Insert De | elete Format |
|                                          | W77 * X X                                                             | 6                                            |                                                                                                    |                                                                                        |                          |                                            |                   |              |
| A. M. C. 194 - 19 - 5                    |                                                                       |                                              |                                                                                                    | <i>c</i> .                                                                             | 0                        | 1.1                                        | 1.020             | 16 S         |
| Para d'Array Paras E 2 8 - 1 - 2 - A - = | 1 Beneficiary Accourt                                                 | at number                                    | Beneficiary Name                                                                                                    | Beneficiary Address                                                                    | BIC                      | Amount                                     | Currency          | Reaso        |
| Opposed to Talk the                      | i benenciary Accourt                                                  | 1112221                                      | Dene Name1                                                                                                    | Address1                                                                               | BBEDKUDA                 | Amount                                     | LAK               | neuso        |
| WET T F F F                              | 2                                                                     | 1112221                                      | bene Namer                                                                                                    | Addressi                                                                               | DREDKHPZ                 | 1                                          | LAK               | salary       |
|                                          | 3 1                                                                   | 1112222                                      | Bene Name2                                                                                                    | Address2                                                                               | ACLBKHPP                 | 2                                          | LAK               | salary       |
| Beneficiary Account number Benefic       | 4                                                                     | 1112223                                      | Bene Name3                                                                                                    | Address3                                                                               | ACLBKHPP                 | 3                                          | LAK               | salary       |
| 2 1112221 Bene M                         | 5                                                                     |                                              |                                                                                                    |                                                                                        |                          |                                            |                   |              |
| 3 1112222 Bone 5                         | 7                                                                     |                                              |                                                                                                    |                                                                                        |                          |                                            |                   |              |
| s 1112223 Bener                          | 8                                                                     |                                              |                                                                                                    |                                                                                        |                          |                                            |                   |              |
| 0                                        | 0                                                                     |                                              |                                                                                                    |                                                                                        |                          |                                            |                   |              |
| 8                                        | 11                                                                    |                                              |                                                                                                    |                                                                                        |                          |                                            |                   |              |
| u                                        | 12                                                                    |                                              |                                                                                                    |                                                                                        |                          |                                            |                   |              |
| 17                                       | 13                                                                    |                                              |                                                                                                    |                                                                                        |                          |                                            |                   |              |
| 10                                       | 15                                                                    |                                              |                                                                                                    |                                                                                        |                          |                                            |                   |              |
| 11                                       | 16                                                                    |                                              |                                                                                                    |                                                                                        |                          |                                            |                   |              |
| 15                                       | 17                                                                    |                                              |                                                                                                    |                                                                                        |                          |                                            |                   |              |
| 18                                       | 10                                                                    |                                              |                                                                                                    |                                                                                        |                          |                                            |                   |              |
| 22                                       | 20                                                                    |                                              |                                                                                                    |                                                                                        |                          |                                            |                   |              |
| #1<br>22                                 | 21                                                                    |                                              |                                                                                                    |                                                                                        |                          |                                            |                   |              |
| 23                                       | 22                                                                    |                                              |                                                                                                    |                                                                                        |                          |                                            |                   |              |
| 22                                       | 45                                                                    |                                              |                                                                                                    |                                                                                        |                          |                                            |                   |              |
| 12                                       | 25                                                                    |                                              |                                                                                                    |                                                                                        |                          |                                            |                   |              |
| Sharti (E)                               | 25                                                                    |                                              |                                                                                                    |                                                                                        |                          |                                            |                   |              |
| Drate                                    |                                                                       |                                              |                                                                                                    |                                                                                        |                          |                                            |                   |              |
| P Type here to search                    | Sheet1 (                                                              | 2                                            |                                                                                                    |                                                                                        |                          | 1.33                                       |                   |              |

# ជំហានទី៩

Step 9

### ឯកសារ Excel ថ្មីត្រូវបានបង្កើត លុបគំរូព័ត៌មានផ្ទេរប្រាក់ទាំង 3 ជួរ A new excel file is created Delete the 3 sample lines

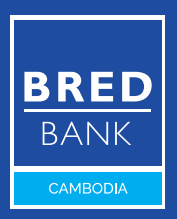

|                                    |                                         |                  |                         | Bool                              | R - Excel     |                         |                |            |
|------------------------------------|-----------------------------------------|------------------|-------------------------|-----------------------------------|---------------|-------------------------|----------------|------------|
|                                    | Fie Hume lost Pag                       | je Layout - Form | ulas Data Review Vie    | 🗙 🛛 😨 Tell me what you ware to do |               |                         |                |            |
|                                    | Ceibri                                  | - 11 -           | ∧ x = = = ₩ ·           | Wrap Test General                 | - 1           | - III - I               | ? 書き           | X          |
|                                    | Peste Fromat Painter B J                | y - E - 🔉        | - <u>▲</u> · = = = •= ! | 🗒 Merge & Center - 🖇 - % - 1      | *# # Conditio | nal Format as           | Cell Insert De | elete Form |
|                                    | Cipboard G                              | Poit             | 14 Akgrone              | nt % Number                       | r fa          | sg * adaet se<br>Styles | ,              | ans.       |
| 8 5                                | where we have been                      | 6                |                         |                                   |               |                         |                |            |
| A X CI                             |                                         |                  | 11 10/11                | 10 1000 U                         | 2202          | 1 60 1                  | 0.050          |            |
| Factor A A                         | A                                       |                  |                         | c                                 | D             | E                       |                | G          |
| Server Parme                       | <ol> <li>Beneficiary Account</li> </ol> | it number        | Beneficiary Name        | Beneficiary Address               | BIC           | Amount                  | Currency       | Reasc      |
| WIT 1 5 6                          | 2                                       | 1112221          | Bene Name1              | Address1                          | BREDKHP2      | 1000                    | USD            | salar      |
| 1                                  | 3 1                                     | 1112222          | Bene Name2              | Address2                          | ACLBKHPP      | 1000                    | USD            | salar      |
| Beneficiary Account number Benefic | 4                                       | 1112223          | Bene Name3              | Address3                          | ACLBKHPP      | 1000                    | USD            | salar      |
| 2 1112221 Bene N                   | 5                                       |                  |                         |                                   |               |                         |                |            |
| 3 1112222 Bene M                   | 6                                       |                  |                         |                                   |               |                         | _              |            |
| * 1112223 Bene #                   | 7                                       |                  |                         |                                   |               |                         |                |            |
| 0                                  | 0                                       |                  |                         |                                   |               |                         |                |            |
| 7                                  | 10                                      |                  |                         |                                   |               |                         |                |            |
| 0                                  | 11                                      |                  |                         |                                   |               |                         |                |            |
| 10                                 | 13                                      |                  |                         |                                   |               |                         |                |            |
| 12                                 | 14                                      |                  |                         |                                   |               |                         |                |            |
| 14                                 | 15                                      |                  |                         |                                   |               |                         |                |            |
| 16                                 | 16                                      |                  |                         |                                   |               |                         |                |            |
| 17                                 | 18                                      |                  |                         |                                   |               |                         |                |            |
| 19                                 | 19                                      |                  |                         |                                   |               |                         |                |            |
| 21                                 | 20                                      |                  |                         |                                   |               |                         |                |            |
| 22<br>23                           | 22                                      |                  |                         |                                   |               |                         |                |            |
| 34                                 | 28                                      |                  |                         |                                   |               |                         |                |            |
| 14                                 | 24                                      |                  |                         |                                   |               |                         |                |            |
| 17 January 10 175                  | 26                                      |                  |                         |                                   |               |                         |                |            |
| Direct                             | 27                                      |                  |                         |                                   |               |                         |                |            |
| E .A Type here to search           | Sheetl 💮                                |                  |                         |                                   |               | 1 (4)                   |                |            |
|                                    | Application of the second               |                  |                         |                                   |               |                         |                |            |
|                                    |                                         |                  |                         |                                   |               |                         |                |            |

# ជំហានទី១០

Step 10

### បញ្ចូលព័ត៌មាននៃការផ្ទេរប្រាក់ រក្សាំទុកឯកសារក្នុងទម្រង់ CSV

Enter all the fund transfers that you want to proceed Save the file in the **CSV** format

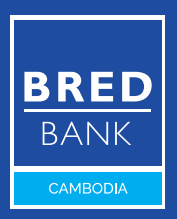

|                                                         | MY CUSTOMER ADVISER<br>& DARA HENG<br>BRANCH BRED BANK - HE | WRITE US           | CONTACT US               | ©<br>FIND US |
|---------------------------------------------------------|-------------------------------------------------------------|--------------------|--------------------------|--------------|
|                                                         | CREATE A BULK TRANSFER                                      |                    |                          |              |
|                                                         | 1. UPLOAD INSTRUCTION LE                                    | TTER (.PDF)        |                          |              |
| 4 4 4 5 4 5 4 5 4 5 4 5 4 5 4 5 4 5 4 5                 | Max. size: 5 MB                                             |                    |                          | Select       |
| res suor<br>res<br>suoran<br>suoran                     | 2. UPLOAD TRANSFER FILE (                                   | .CSV)              |                          | 1            |
| menore.<br>Seleti<br>manare<br>manare<br>manare         | Max. size: 5 MB                                             |                    | (Download file template) | Select       |
| Theorem<br>The Cost<br>The Cost<br>The Cost<br>The Cost | 3. ENTER THE NUMBER OF T                                    | RANSFER IN THE FIL | E                        |              |
| WHAT<br>BAANN<br>TALK:<br>1800                          | 4. ENTER THE TOTAL AMOUNT                                   | T                  |                          |              |
|                                                         | 1                                                           |                    |                          | ? ~          |
|                                                         |                                                             |                    |                          |              |

## ជំហានទី១១

Step 11

### ចុចលើ "Select" ដើម្បីបញ្ចូលឯកសារ ផ្ទេរប្រាក់ (.CSV)

Click **"Select"** to upload your Transfer File **(.CSV)** 

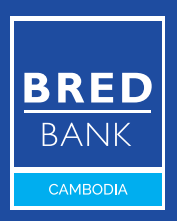

|                                                                                                    | HELLO SODANY KONG<br>& BBC-0011326<br>B-BBC-0011327 | MY CLISTONER ADVIERE S STATUS CONTROL S OF CONTROL S CONTROL S CON |
|----------------------------------------------------------------------------------------------------|-----------------------------------------------------|----------------------------------------------------------------------------------------------------|
|                                                                                                    | MY ACCOUNTS                                         | CREATE A BULK TRANSFER                                                                                                    |
|                                                                                                    | MYLOUNS >                                           | 1. UPLOAD INSTRUCTION LETTER (PDF)                                                                                                    |
|                                                                                                    | MY TRANSFER 🗸                                       | Select<br>Max.clas.EHD                                                                                                    |
|                                                                                                    | PREPARE BBC TRANSFER ORDER                          | 2. UPLOAD TRANSFER FILE (CSV)                                                                                                    |
|                                                                                                    | PREPARE DOMESTIC TRANSFER ORDER                     | Transfor File CSV.csv Re-Uploed                                                                                                    |
|                                                                                                    | PREPARE AN INTERNATIONAL TRANSFER<br>ORDER          | Max.size SH0 (Deversion) file terrelate)<br>Uploaded (                                                                                                    |
|                                                                                                    | PREPARE & GROUPED TRANSFER ORDER                    | 3. ENTER THE NUMBER OF TRANSFER IN THE FILE                                                                                                    |
| A MOLECULAR AND A MOLECULAR AND AND AND AND AND AND AND AND AND AND | TRANSFER ORDERS LIST                                | 3                                                                                                    |
| MILADOWI<br>MILADA                                                                                                    | TRANSFERS STATEMENT                                 | 4. ENTER THE TOTAL AMOUNT                                                                                                    |
| MOTOLINES.                                                                                                    | TRANSFERS LIMIT 2                                   | 3000 Uso ~ 3                                                                                                    |
| TRANSFER IN FACE                                                                                                    | MY CARDS                                            | 5. ENTER THE REASON OF THE TRANSFER                                                                                                    |
| manual a dopanti n                                                                                                    | MY TOOLS 4                                          | Salary                                                                                                    |
| Travelet in another of a                                                                                                    | MY E-DOCUMENTS                                      | 5. SELECT THE EXECUTION DATE                                                                                                    |
| Daniel Top Children Martines                                                                                                    | SETTINGS 5                                          | 10-08-2021                                                                                                    |
| HI CARE                                                                                                    |                                                     | 7. COMMENT FOR SIGNATORIES                                                                                                    |
| ARY YORU.                                                                                                    | WHATEVER YOUR                                       |                                                                                                    |
| шттика                                                                                                    | BANKING NEEDS,                                      |                                                                                                    |
| WHATEVERY                                                                                                    |                                                     |                                                                                                    |
| BARKING NEE<br>TALK TO USI                                                                                                    | 1800 20 1234                                        |                                                                                                    |
| 1800 20 123<br>Restant Prince                                                                                                    |                                                     | NEXT 6                                                                                                    |
| 4                                                                                                    | at 1                                                |                                                                                                    |
| Sunda Tanpata Sar                                                                                                    |                                                     |                                                                                                    |
|                                                                                                    |                                                     |                                                                                                    |
|                                                                                                    |                                                     |                                                                                                    |
|                                                                                                    |                                                     |                                                                                                    |

# ជំហានទី**១**២

Step 12

បញ្ចូលចំនួនសរុបនៃការផ្ទេរ Enter the total number of transfers

### 2 ទឹកប្រាក់សរុបដែលត្រូវផ្ទេរ

Enter the total amount to be transferred

### 💿 ជ្រើសរើសរូបិយប័ណ្ណ

Choose the currency

បន្តទៅទំព័របន្ទាប់ ( Continue to the next page) 🛛 😽

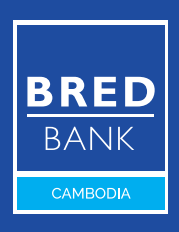

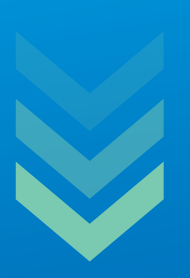

បញ្ចូលគោលបំណងនៃការផ្ទេរប្រាក់ Enter the reason for transfer

💿 កំណត់ថ្ងៃដំណើរការនៃការផ្ទេរប្រាក់

Choose the execution date

💿 ចុចលើ "Next"

Click "Next"

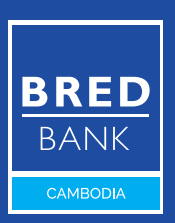

|           |                                                | HELLO SODANY KONG<br>BBC-0011326<br>BBC-0011327 | MY CUSTOMER ADVISER<br>& DARA HENG<br>& BRANCH BRED BANK - HE. | S CONTACT US                   | PINO US NOT          |
|-----------|------------------------------------------------|-------------------------------------------------|----------------------------------------------------------------|--------------------------------|----------------------|
|           |                                                | MYACCOUNTS                                      | CREATE A BULK TRANSFER                                         |                                |                      |
|           |                                                | MYLOANS                                         | 1. SELECT THE ACCOUNT TO DEBIT                                 |                                |                      |
|           |                                                | MY TRANSFER                                     | Current - CURRENT                                              | Nº 001001132700015             | Batance              |
|           |                                                | PREPARE BBC TRANSFER ORDER                      | 2. DEBIT METHOD ()                                             |                                |                      |
|           |                                                | PREPARE DOMESTIC TRANSFER ORDER                 | One-time debit to Multiple credit                              |                                |                      |
|           | HELL CLECKAM ACHE                              | PREPARE AN INTERNATIONAL TRANSFER<br>ORDER      | Multiple-time debit to Multiple cre                            | dit                            |                      |
|           | NY ACCOUNTS                                    | PREPARE A GROUPED TRANSFER ORDER                |                                                                |                                | 2                    |
|           | MY LOANS                                       | TRANSFER ORDERS LIST                            |                                                                | PREVIOUS                       | VALIDATE             |
|           |                                                | MANAGE MY BENEFICIARIES                         |                                                                |                                |                      |
|           | AREAARE AN AITEMATIONAL T                      | TRANSFERS STATEMENT                             |                                                                |                                |                      |
|           | TRANSFA GROUPED TAMAGET                        | TRANSFERS LIMIT                                 |                                                                |                                |                      |
|           | NAMES IN STREET, AND                           | MY CARDS                                        |                                                                |                                |                      |
|           | TRANSTRELINGT                                  | MYTOOLS >                                       |                                                                |                                |                      |
|           | MY 70018                                       | MYE-DOCUMENTS                                   |                                                                |                                |                      |
|           | NY L-GOOLINENTS                                | SETTINGS >                                      |                                                                |                                |                      |
|           | WHATEVER YOUR<br>BANKING NEEDS,<br>TALK TO US! | WHATEVER YOUR<br>BANKING NEEDS,<br>TALK TO US!  |                                                                |                                |                      |
|           |                                                |                                                 |                                                                |                                |                      |
|           |                                                |                                                 |                                                                |                                |                      |
|           | _                                              |                                                 |                                                                |                                |                      |
| ជំហានទី១៣ | 1                                              | ចុចសញ្ញាព្រួឲ្<br>Method" ប                     | ្យចុះក្រោមនៅ<br>កើយឃើតឃើត                                      | ក្នុង <b>"De</b> l<br>វិចិតរាផ | <b>bit</b><br>പാരന്പ |
| Step 13   |                                                | មួយដែលអ្នក                                      | <del>ពេ</del> ញចិត្ត                                           |                                | ត បូ បា សា           |

Click the drop-down arrow in **"Debit Method"**, and select your preferred Debit Method

### បន្ទាប់មកបុបលើ "Validate"

#### Then click "Validate"

បន្តទៅទំព័របន្ទាប់ (Continue to the next page) 🛛 🐳

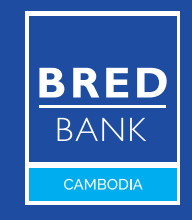

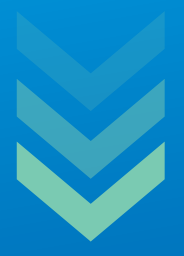

 One-Time Debit to Multiple Credit: របាយការណ៍ធនាគាររបស់អ្នក នឹងបង្ហាញតែចំនួនសរុបដែលបានទូទាត់សម្រាប់ការផ្ទេរប្រាក់ជាកញ្ចប់នេះ។
 One-Time Debit to Multiple Credit: your bank statement will only show the total amount debited for the bulk payment.

Multiple Time Debit to Multiple Credit: របាយការណ៍ធនាគាររបស់ អ្នកនឹងបង្ហាញពីការទូទាត់នីមួយៗ។

Multiple Time Debit to Multiple Credit: your bank statement will show each payment individually.

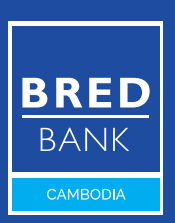

| HELLO SODANY XONG         MY CUSTO           4 880-001336         4 0494 H           5 880-001327         В ВЯ-МО                                                                                                    | MARGADYSERE DE DE DE DE DE DE DE DE DE DE DE DE DE               |
|----------------------------------------------------------------------------------------------------|------------------------------------------------------------------|
| MYACCOUNTS > NEW BU                                                                                                    | LK TRANSFER - CONFIRMATION                                       |
| MYLDANS > 1, INSTR                                                                                                    | UCTION LETTER                                                    |
| MY TRANSFER -                                                                                                    |                                                                  |
| PREPARE EDC TRANSFER ORDER 2. TRANS                                                                                                    | SPER FILE                                                        |
| PREPARE DOMESTIC TRANSFER ORDER TRANS                                                                                                    | IFER FILE CSN.CSV                                                |
| PREPARE AN INTERNATIONAL TRANSFER S. NUMP<br>ORDER S. NUMP                                                                                                    | JER OF TRANSFER LINES                                            |
| PREPARE A GROUPED TRANSFER ORDER                                                                                                    |                                                                  |
| TRANSFER ORDERS LIST 0 4, TOTAL                                                                                                    | AMOUNT                                                           |
| WATCHARTS MANAGE MY BENEFICIARIES 3,000.                                                                                                    | 00 UED                                                           |
| TRANSFERS STATEMENT                                                                                                    |                                                                  |
| TRANSFERS LIMIT                                                                                                    | W .                                                              |
| MY CARDS >                                                                                                    |                                                                  |
| orean 6. EXECT                                                                                                    | JTION DATE                                                       |
| THE THE THE THE THE THE THE THE THE THE                                                                                                    | /2021                                                            |
|                                                                                                    | rtion date can be delayed in case of weekends and public holiday |
| Texestrica care SETTINGS >                                                                                                    | IENT FOR SIGNATORIES                                             |
| wroans                                                                                                    |                                                                  |
| MITOLE B. SOUR                                                                                                    | CE ACCOUNT                                                       |
| BANKING NEEDS.                                                                                                    | NT - ACCOUNT Nº001001132700015 - CURRENT                         |
| TALK TO US! SWEEK                                                                                                    | METHOD                                                           |
|                                                                                                    | INE DEBIT TO MULTIPLE CREDIT                                     |
| TALK TO US: 1800 20 1234                                                                                                    | 1                                                                |
| 1800 20 1225 Petroleta del Petroleta del Pet |                                                                  |
|                                                                                                    |                                                                  |
|                                                                                                    |                                                                  |

### ជំហានទី១៤

Step 14

### សូមត្រួតពិនិត្យមើល ដើម្បីបញ្ហាក់ ថាព័ត៌មានទាំងអស់គឺត្រឹមត្រូវ ហើយចុចលើ "Confirm"

Check all your payment information is correct and click **"Confirm"** 

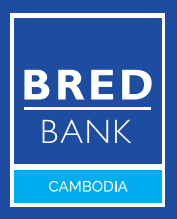

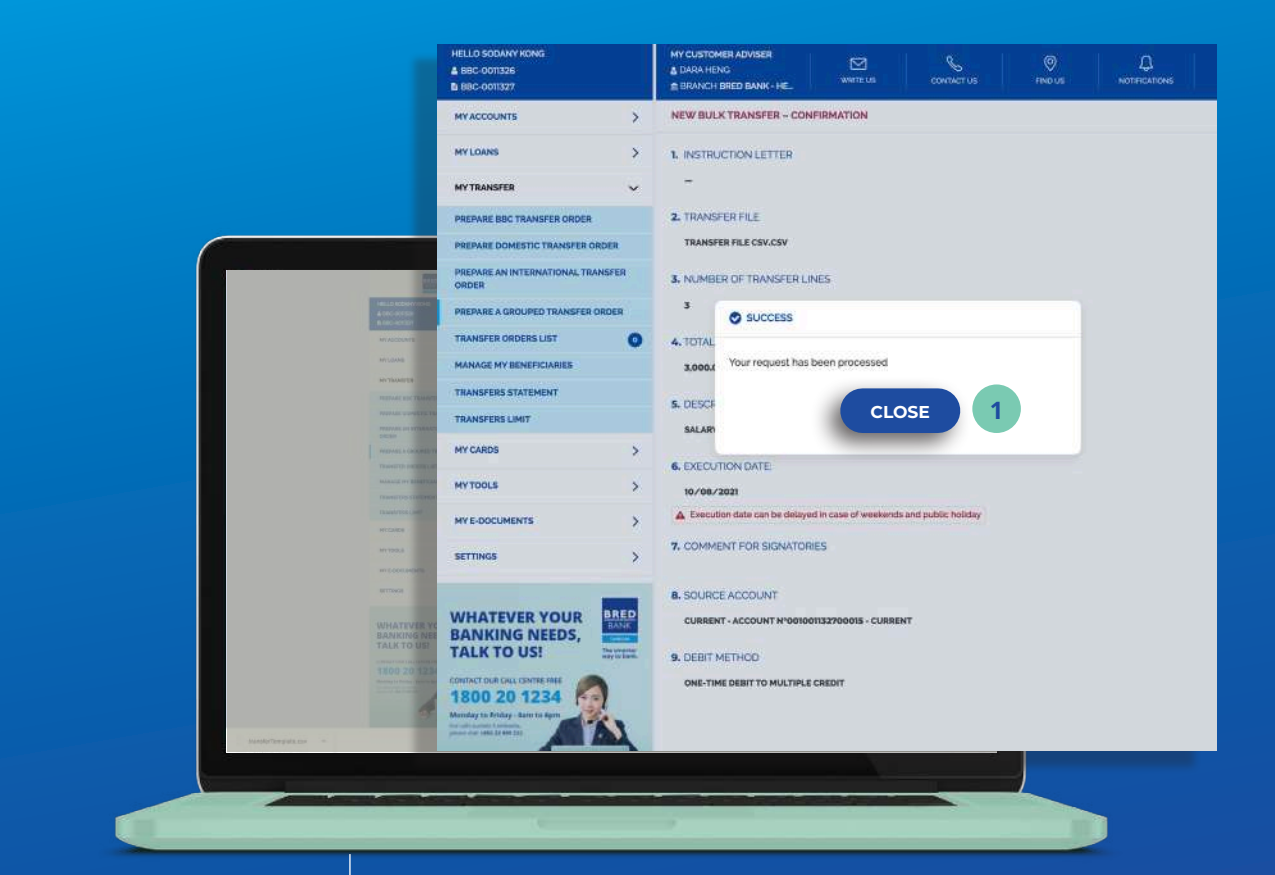

# ជំហានទី១៥

Step 15

### ផ្ទាំងមួយនឹងលេចឡើងដែលបង្ហាញថា សំណើរបស់អ្នកត្រូវបានដំណើរការ ចុចលើ "Close"

Pop-up will show that your request has been processed Click **"Close"** 

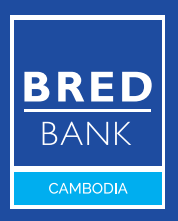

|                                                                                                    | HELLO SODANY KONG<br>& BBC-0011326<br>B-88C-0011327           | MY CUSTOMER ADVISER                          | CONTACTUS PINO UE NOTIFICATIONS |
|----------------------------------------------------------------------------------------------------|---------------------------------------------------------------|----------------------------------------------|---------------------------------|
|                                                                                                    | MYACCOUNTS >                                                  | TRANSFER ORDERS LIST                         |                                 |
|                                                                                                    | MY LOANS                                                      | START 💾 MIN AMOUNT                           | Pending Approval. Pendi. 🗸 🗸    |
|                                                                                                    | MYTRANSFER V                                                  | END MAX AMOUNT                               | (2 Result C) Search (200-min    |
|                                                                                                    | PREPARE BBC TRANSFER ORDER                                    |                                              |                                 |
|                                                                                                    | PREPARE DOMESTIC TRANSFER ORDER                               |                                              |                                 |
|                                                                                                    | PREPARE AN INTERNATIONAL TRANSFER<br>ORDER                    | Type ~ Date ~ Beneficiary ~                  | Amount on Status on the         |
| Millio Activity of Activity of | PREPARE A GROUPED TRANSFER ORDER                              | 0 10/08/2021 Multiple Beneficianes           | 3.000.00 USD PENDING APPROVAL   |
| M ADDUME                                                                                                    | TRANSFER ORDERS LIST                                          |                                              |                                 |
| Million and American American                                                                                                    | MANAGE MY BENEFICIARIES                                       |                                              |                                 |
| THE STATE OF THE STATE OF THE S | TRANSFERS STATEMENT                                           |                                              |                                 |
| Personal and an article and an article and an article and an article and an article and an article and article and | TRANSFERS LIMIT                                               |                                              |                                 |
|                                                                                                    | MY CARDS >                                                    |                                              |                                 |
| Name of the Original States of the Original States of the Original S | MY TOOLS                                                      |                                              |                                 |
| Tawatrina.com<br>HELMEN                                                                                                    | MY E-DOCUMENTS                                                |                                              |                                 |
| AT TOOLS                                                                                                    | SETTINGS >                                                    |                                              |                                 |
| arrows                                                                                                    |                                                               |                                              |                                 |
| WHATTWEE<br>BARKING 7<br>TALK TO UT                                                                                                    | WHATEVER YOUR<br>BANKING NEEDS,<br>TALK TO US!                |                                              |                                 |
| TRACTOR IN<br>TRACTOR IN<br>TRACTOR IN                                                                                                    | CONTRACT DUE CALL CENTRE FAILE                                |                                              |                                 |
|                                                                                                    | Memory to Friday - Barri to Epin<br>for our come of a seture. |                                              |                                 |
| Saddbriterguituter =                                                                                                    |                                                               |                                              |                                 |
|                                                                                                    |                                                               |                                              |                                 |
|                                                                                                    | the spin of the second second second second                   | and the particular sector and the particular |                                 |

## ជំហានទី១៦

Step 16

### អ្នកអាចពិនិត្យមើលពីដំណើរការនៃ ប្រតិបត្តិការដែលបានស្នើសុំនៅក្នុង "Transfer Orders List"

You can see your requested transaction status in **"Transfer Orders List"** 

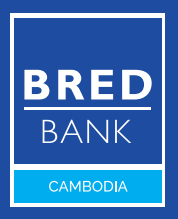